- 1. Log onto Brightspace using CUNY credentials.
- 2. Click Course Admin -> Grades -> Manage Grades
- 3. Next, click on More Actions -> Reorder

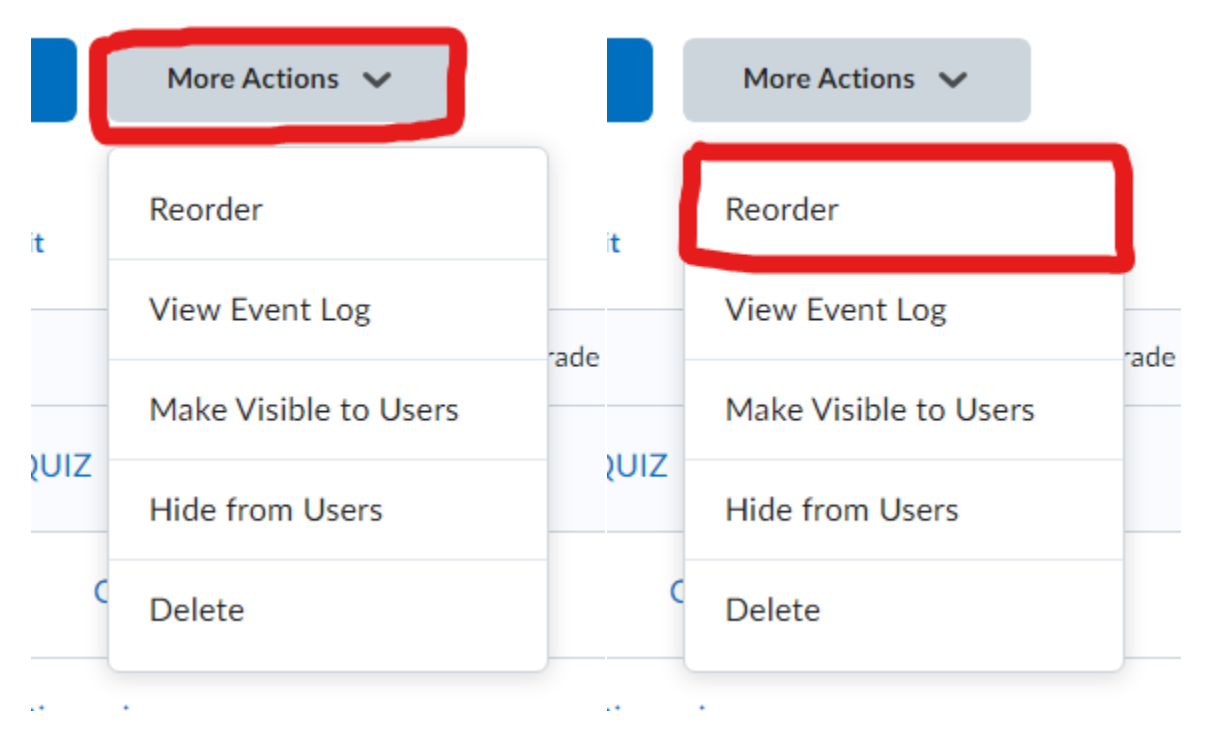

Figure 1 Displayed More Actions feature in Managed Grades then selected is Reorder in the drop down

4. Select the column you would like to reorder. On the right side click the arrow next to the number and select the number you want.

| Items and Categories | Sort Order |
|----------------------|------------|
| ▼ QUIZ               | 1 ~        |
| Quiz 1               | 1 🗸        |
| Discussion           | 2 ~        |

Figure 2 Sort order feature in the Reorder Grade Items and Categories feature

5. Click Save.